## Upgrade Your Current PACER Account

Individual PACER accounts ("Legacy Accounts") created prior to August 11, 2014 must be upgraded before e-filing can occur in courts that have migrated to NextGen CM/ECF. If you **do not** have your own individual PACER account (*i.e.*, you share a PACER account with other members of your firm), then refer to the instructions for <u>registering for a new</u> (individual) PACER account.

 Open your web browser and navigate to <u>pacer.uscourts.gov</u>. Click on "Manage Your Account" from the Quick Access blocks. Select "manage my account login" and then "log in to manage my account."

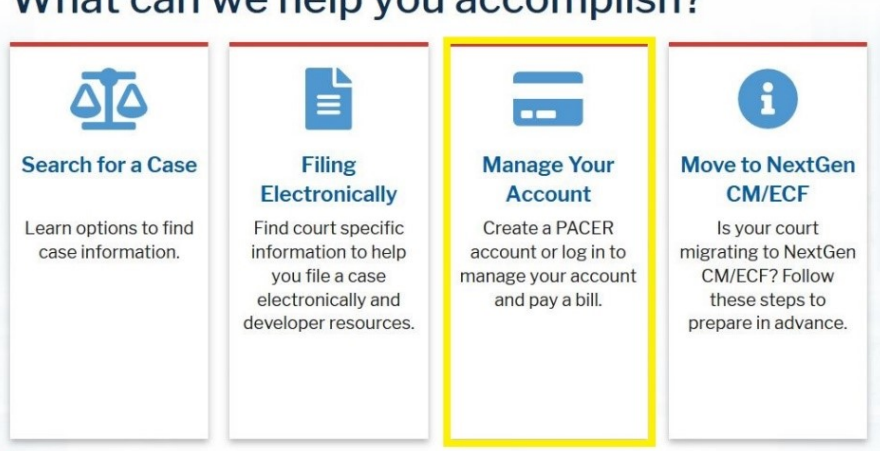

## What can we help you accomplish?

2. Enter your PACER Username and Password.

| Log     | gin                                                                  |
|---------|----------------------------------------------------------------------|
| Require | ed Information                                                       |
| Userna  | me *                                                                 |
| Passwo  | vrd *                                                                |
|         |                                                                      |
|         | Login Clear Cancel                                                   |
| Nee     | ad an Account?   Forgot Your Password?   Forgot Username?            |
| NOTICE: | This is a restricted government website for official PACER use only. |
|         | Unauthorized entry is prohibited and subject to prosecution under    |
|         | Litle 18 of the U.S. Code, All activities and access attempts are    |

Enter your PACER credentials to update personal information, register to e-file, make an online payment, or to perform other account maintenance functions.

3. If your account type is listed as **Upgraded PACER Account**, then you already have an upgraded account, and no action is required.

| Account Number     | 7030383                |
|--------------------|------------------------|
| Username           | Njbtesterone           |
| Account Balance    | \$0.00                 |
| Case Search Status | Active                 |
| Account Type       | Upgraded PACER Account |

4. If the account type is listed as **Legacy PACER Account** as shown below, then select the <u>(Upgrade)</u> link (highlighted in the yellow box below).

| Account          | Number      | 7003        | 400         |                |                    |       |
|------------------|-------------|-------------|-------------|----------------|--------------------|-------|
| Usernam          | e           | <b>TR34</b> | 00          |                |                    |       |
| Account          | Balance     | \$0.00      | 1           |                |                    |       |
| Case Sea         | arch Status | Active      | 9           |                |                    |       |
| Account          | Туре        | Legac       | Y PACER Aco | count (Upgrade | e)                 |       |
| 00111120         |             |             | , aj monto  | oodgo          |                    |       |
| 01               |             |             |             | Lin data (     |                    |       |
| 1 0 0 0 0 0 0    | Usemame     |             |             | <u>update</u>  | ACER DIIIII EIII   | Idll  |
| Change           | -           |             |             |                |                    | 00000 |
| Change<br>Change | Password    |             |             | Set PAC        | ER Billing Prefere | ences |

- 5. On each tab (**Person | Address | Security**) enter the required information (designated by a red asterisk).
  - a. **PERSON tab:** Enter your date of birth and ensure **User Type** is set to **Attorney**. If you work for a government agency, please make the appropriate selection from the "Government" category rather than the "Attorney" category. Click **Next**.

| Required Information |                              |
|----------------------|------------------------------|
| Prefix               | Select Prefix                |
| First Name *         | John                         |
| Middle Name          | Q.                           |
| Last Name *          | Public                       |
| Generation           | Select Generation            |
| Suffix               | Select Suffix                |
| Date of Birth *      | 01/01/1960                   |
| Email *              | john.q.public@yourdomain.com |
| Confirm Email *      | john.q.public@yourdomain.com |
| User Type *          | ATTORNEY                     |

b. **ADDRESS tab**: Verify populated information for accuracy and select your country from the selection list. Click **Next**.

| erson Address Se     | curity                        |
|----------------------|-------------------------------|
| Required Information |                               |
|                      | Law Offices of John Q. Public |
| Unit/Department      |                               |
| Address *            | 123 Any Street                |
|                      |                               |
|                      |                               |
| Room/Suite           |                               |
| City *               |                               |
| City                 | Your Iown                     |
| State *              | New York                      |
| County *             | NEW YORK                      |
| Zip/Postal Code *    | 10022                         |
| Country *            | United States of America      |
| Primary Phone *      |                               |
| Alternate Dhana      | 333-333-3232                  |
| Alternate Phone      |                               |
| Text Phone           |                               |
|                      |                               |

c. **Security tab:** Create a new Username, Password, and Security Questions (if no questions exist). Click **Submit** when finished.

| Person    | Address       | Security                                 |
|-----------|---------------|------------------------------------------|
| * Require | ed Informatio | n                                        |
| Usernar   | ne *          | UserName                                 |
|           |               | Medium                                   |
| Passwo    | rd *          | •••••                                    |
| Confirm   | Password *    | •••••                                    |
| Security  | Question 1 *  | In what city or town was your first job? |
| Security  | Answer1 *     | Answer                                   |
| Security  | Question 2    | In what city or town was your first job? |
| Security  | Answer 2 *    | Answer                                   |
|           |               |                                          |
|           |               | Submit Back Reset Cancel                 |

6. Your PACER account is now upgraded. A dialog box confirms the upgrade was successful.

| Usamana                                      | Test less TD2400                                                                   |
|----------------------------------------------|------------------------------------------------------------------------------------|
| Username                                     | TestUser1R3400                                                                     |
| Account Balance                              | \$0.00                                                                             |
| Case Search Status                           | Active                                                                             |
| Account Type                                 | Upgraded PACER Account                                                             |
| ett Upgrade Comp                             | lete                                                                               |
| C Your personal inf<br>upgraded PACEF        | nete<br>formation has been successfully changed and you now have an<br>R account.  |
| Your personal infugraded PACEF               | olete<br>Formation has been successfully changed and you now have an<br>R account. |
| Your personal inf<br>upgraded PACEF<br>Close | olete<br>Formation has been successfully changed and you now have an<br>R account. |

7. Once your account has been upgraded, you will see the Account Type "**Upgraded PACER Account**" under "Manage My Account."

| Account Number     | 7003400                |
|--------------------|------------------------|
| Username           | TestUserTR3400         |
| Account Balance    | \$0.00                 |
| Case Search Status | Active                 |
| Account Type       | Upgraded PACER Account |

8. For questions, please contact PACER at (800) 676-6856.